# CHT Wi-Fi 使用手册

For Android user

### Android 環境設定

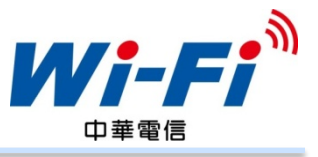

#### Step 1: 於桌面點選"網際網路"圖示

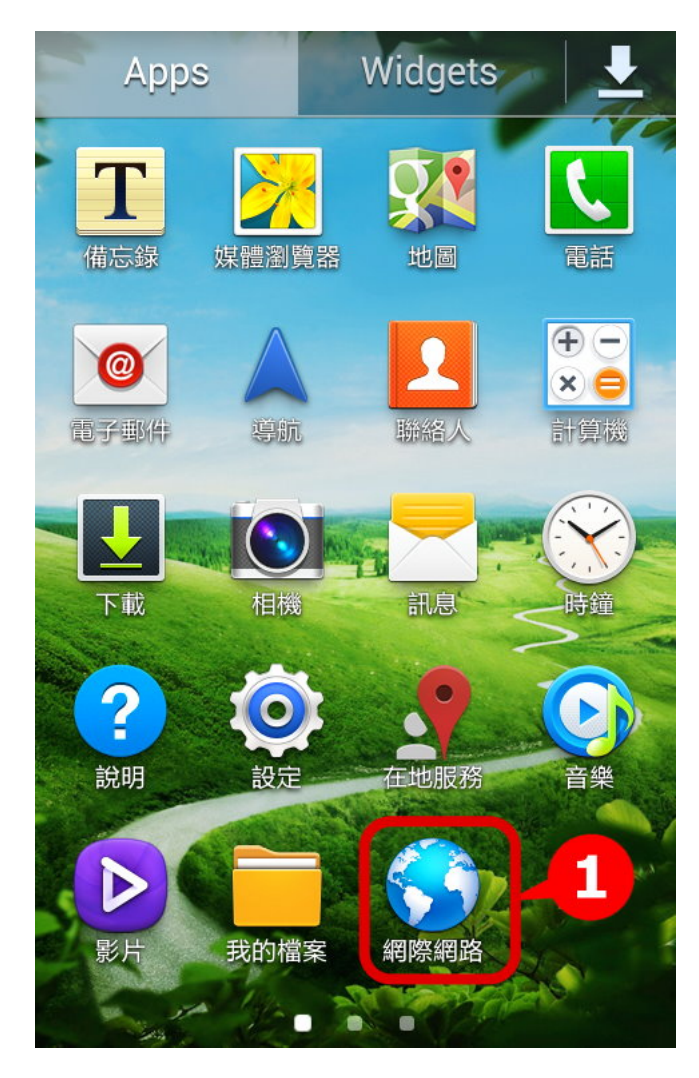

#### Step 2:按"menu"鍵

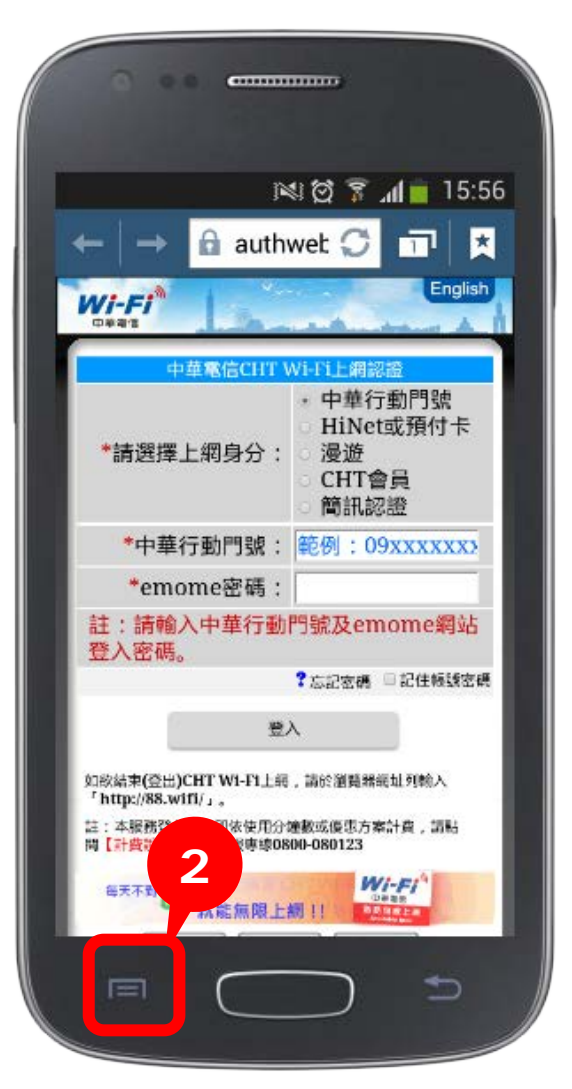

### Android 環境設定

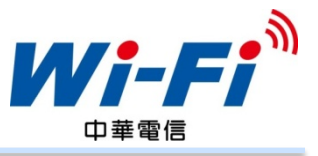

#### Step 3: 選取"設定" 🔒 authwet 💭 1 × $\rightarrow$ English Wi-Fi 🤇 仁貝回甲哿比 🔁 無痕模式 **三** 已儲存的網頁 シ 記録 📮 電腦版檢視 ● 亮度 3 - 列印 🏠 設定 說明 ?

| Sieh + . 加达 |   |
|-------------|---|
| く 😚 設定      |   |
| 基本          |   |
| 設定首頁        |   |
| 自動完成表單      |   |
| 進階          |   |
| 隱私設定        |   |
| 協助工具        | 4 |
| 內容設定        |   |
| 頻寬管理        |   |

Cton / · 毗澀"内容訊宁"

### Android 環境設定

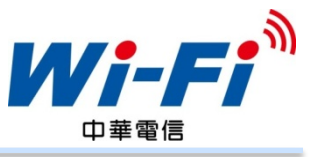

#### Step 5: 開啟"JavaScript"功能

| < 😚 內容設定                                  |              |
|-------------------------------------------|--------------|
| 內容設定                                      |              |
| 接受 Cookie<br>允許網站儲存和讀取 cookie 資訊          | $\checkmark$ |
| 啟用定位功能<br>分許網站請求存取您的位.5                   |              |
| <b>啟用 JavaScript</b><br>允許網站執行 JavaScript |              |
| <b>封鎖彈出視窗</b><br>封鎖網頁的彈出視窗                |              |
| 預設儲存裝置<br><sup>裝置</sup>                   | >            |
| <b>網站設定</b><br>個別網站的進階設定                  |              |
| 網路通知                                      |              |

#### Step 6: 開啟"接受cookie"功能

| く 🌍 内容設定<br>内容設定                          |   |
|-------------------------------------------|---|
| 接受 Cookie<br>允許網站儲存和讀取 cookie 資訊          |   |
| <b>啟用定位功能</b><br>允許網站請求存取您的位置             |   |
| <b>啟用 JavaScript</b><br>允許網站執行 JavaScript |   |
| <b>封鎖彈出視窗</b><br>封鎖網頁的彈出視窗                |   |
| 預設儲存裝置<br><sup>裝置</sup>                   | > |
| <b>網站設定</b><br>個別網站的進階設定                  |   |
| 網路通知                                      |   |

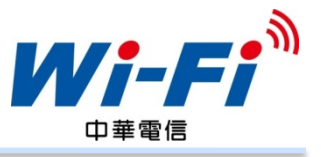

#### Step 1: 於桌面點選"設定"

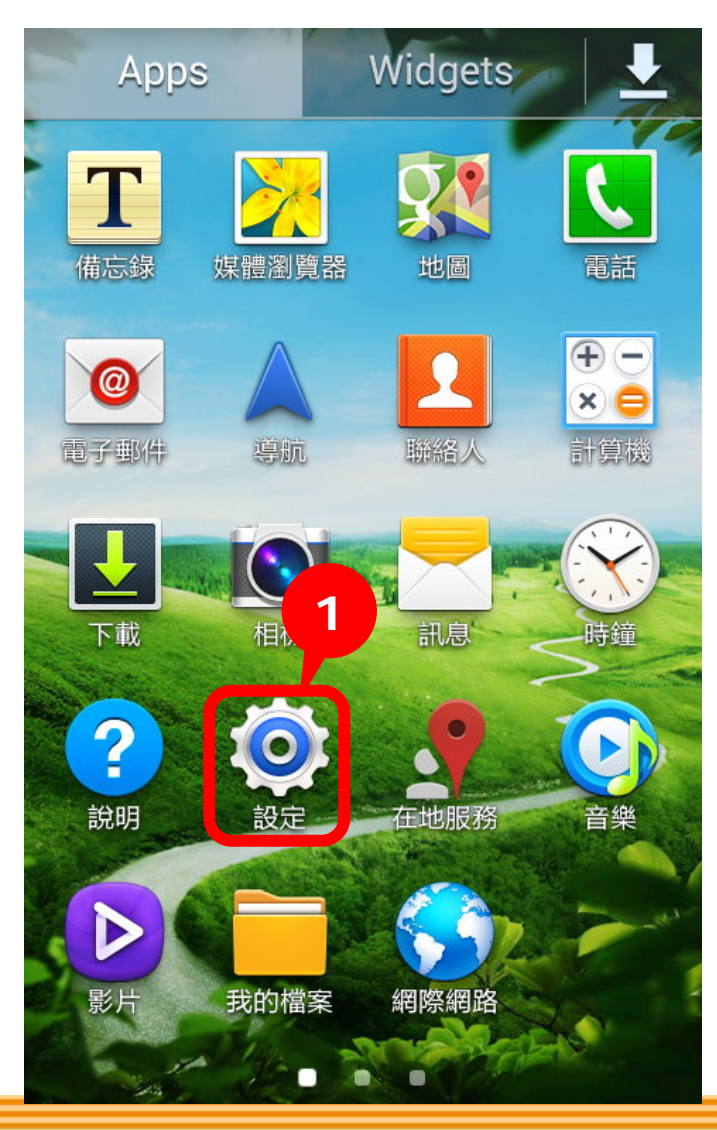

#### Step 2: 點選" 連接"

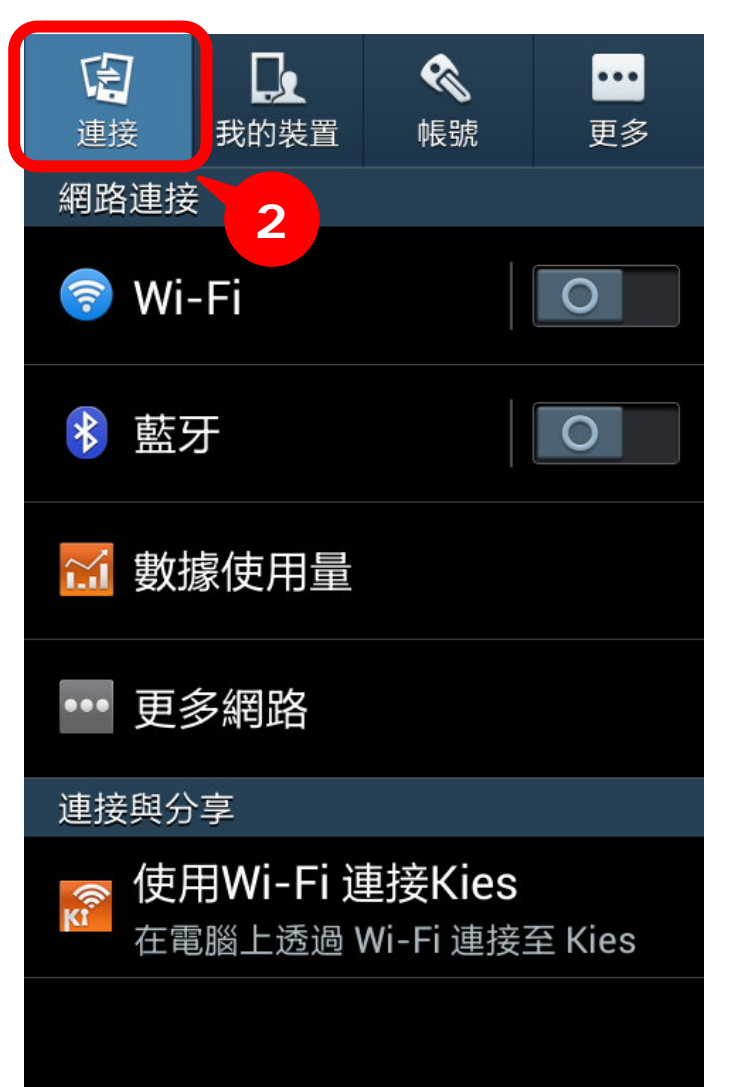

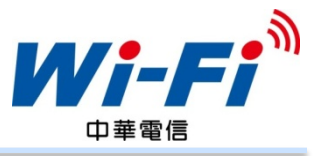

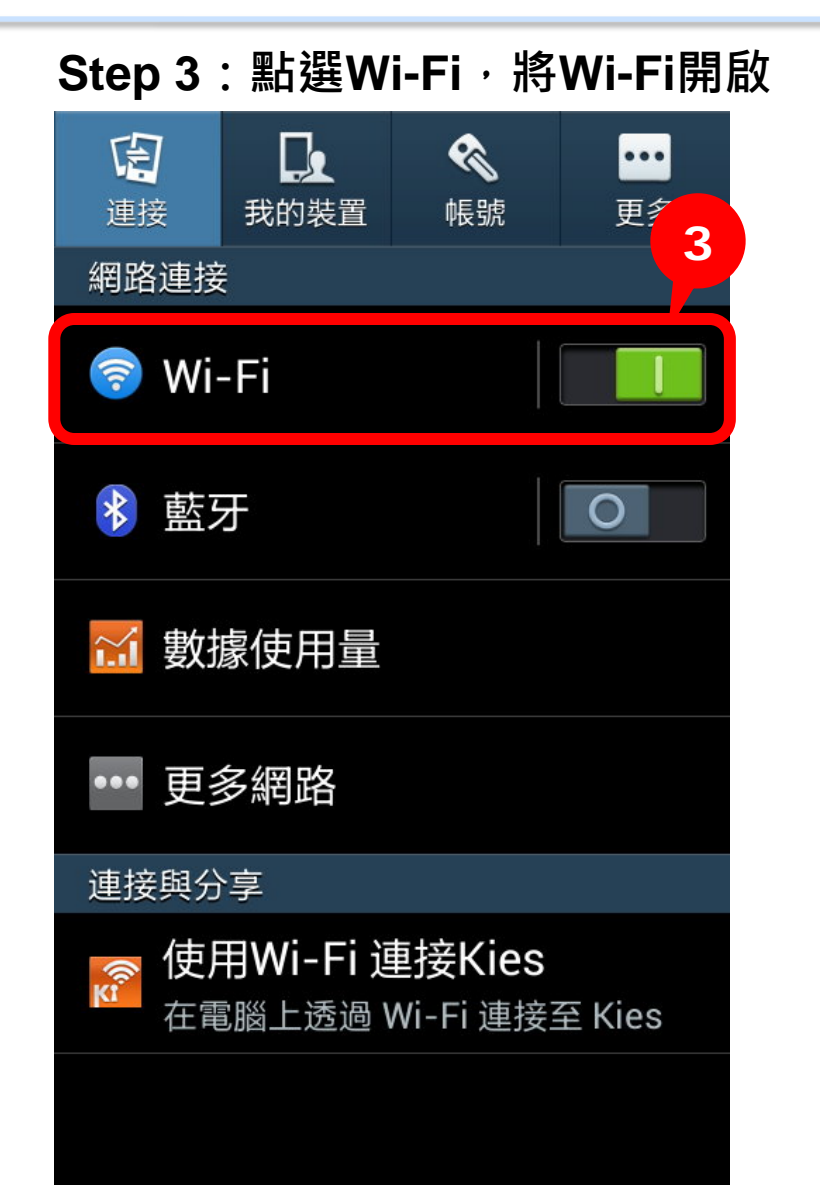

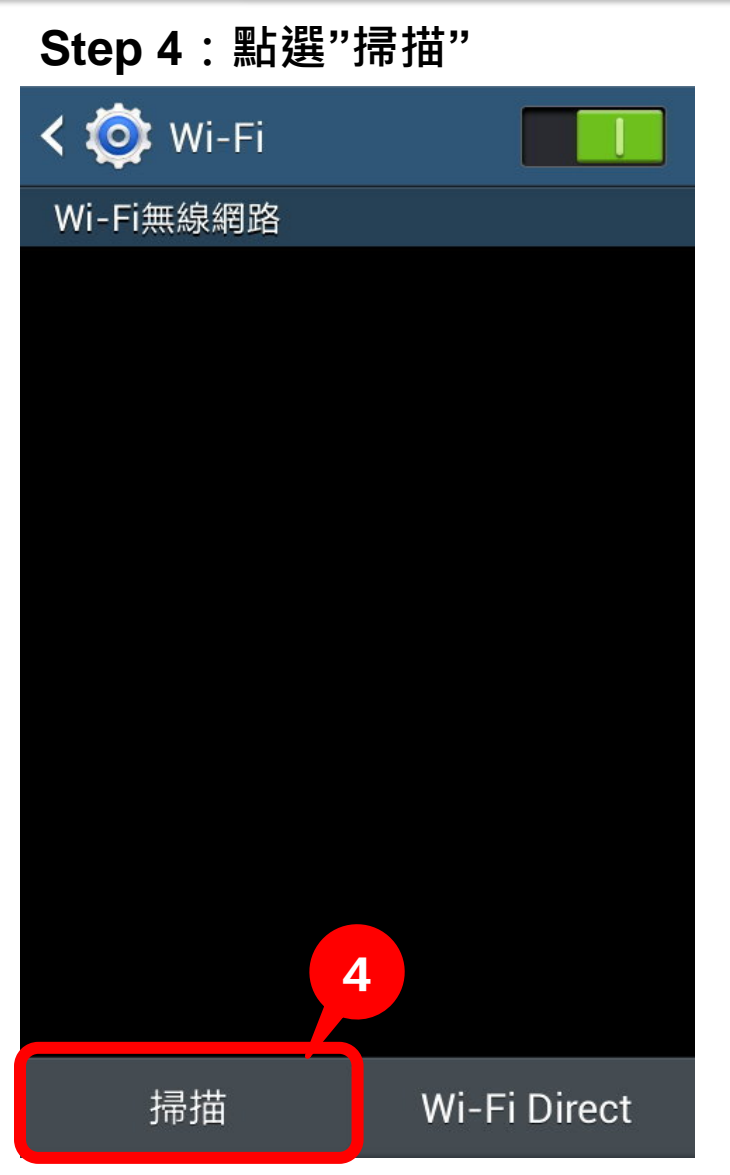

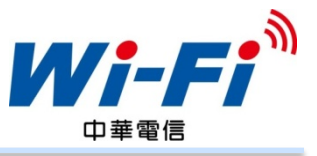

### Step 5:點選"CHT Wi-Fi(HiNet)"

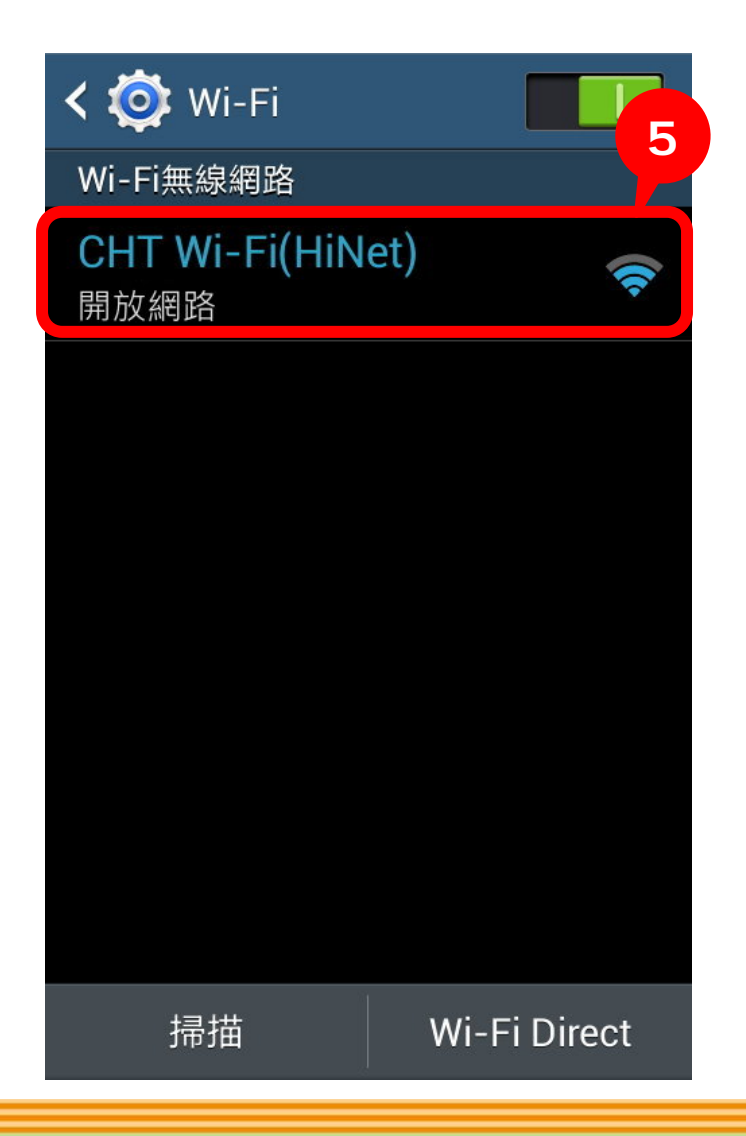

#### Step 6 : 點選"連線"以確認連接 CHT Wi-Fi

| 🔯 Wi-Fi        |           |                |
|----------------|-----------|----------------|
| Wi-Fi無線網路      | 路         |                |
|                |           |                |
| CHT Wi-        | Fi(HiNet) |                |
| 訊號強度<br>強      |           |                |
|                |           |                |
| 安全性            |           | 6              |
| 安全性<br>無<br>取消 | 清除        | <b>6</b><br>連線 |
| 安全性<br>無<br>取消 | 清除        | <b>6</b><br>連線 |
| 安全性<br>無<br>取消 | 清除        | <b>6</b><br>連線 |

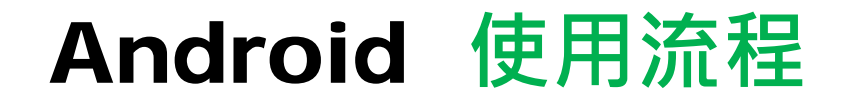

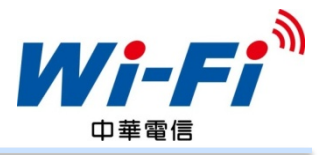

#### Step 7:確認已連線至CHT Wi-Fi(HiNet) Step 8: 啟動瀏覽器開啟任一網頁, 將自動導至登入頁面,依照您的身份 別選擇登入方式,並輸入帳號密碼 English Wi-Fi<sup>®</sup> 🧿 Wi-Fi 8 Wi-Fi無線網路 請選擇上網身分: CHT Wi-Fi(HiNet) ● 中華行動門號/會員帳號 (735簡訊認證讀選此項) 已連線 HiNet或預付卡 漫遊 範例:09xxxxxxxx \*行動門號或會員帳號: 密碼: 密碼救援步驟】,或者用手機直撥【735】取得簡訊 碼後,以手機號碼及簡訊碼登入(簡訊碼請輸入至密 碼欄位)。 註2:中華電信會員請輸入會員帳號與密碼登入。 7 □記住帳號密碼 登入 使用說明 線上購買 計費說明 已連接至 Wi-Fi 網路 CHT Wi-Fi(HiNet) 註1:本服務登入成功即依使用分鐘數或優惠方案計費,請 【計費說明】或洽客服專線0800-080123。 註2:如欲結束(登出)CHT Wi-Fi上網,請於瀏覽器網址列 輸入「http://88.wifi/」。 線上刷卡購買CHT Wi-Fi預付卡 掃描 Wi-Fi Direct -9 折優惠 亨

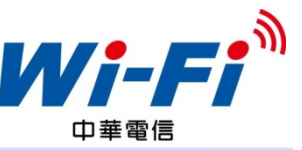

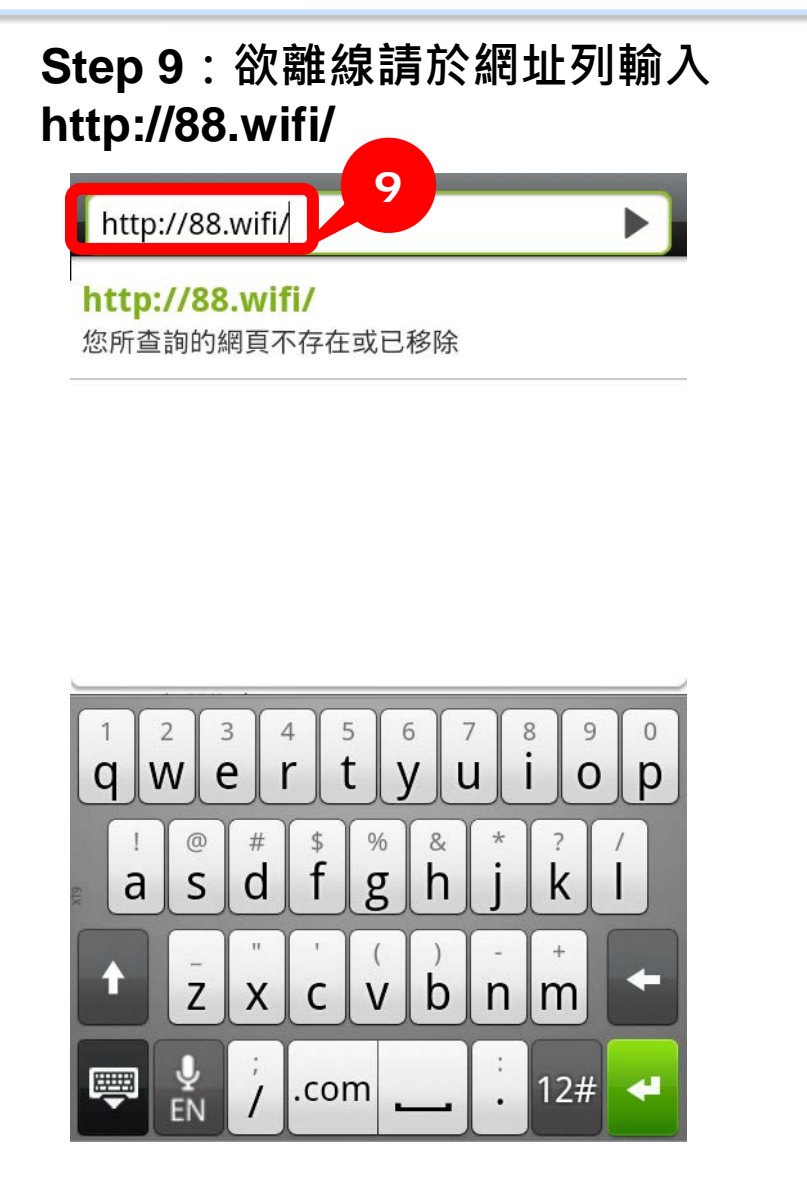

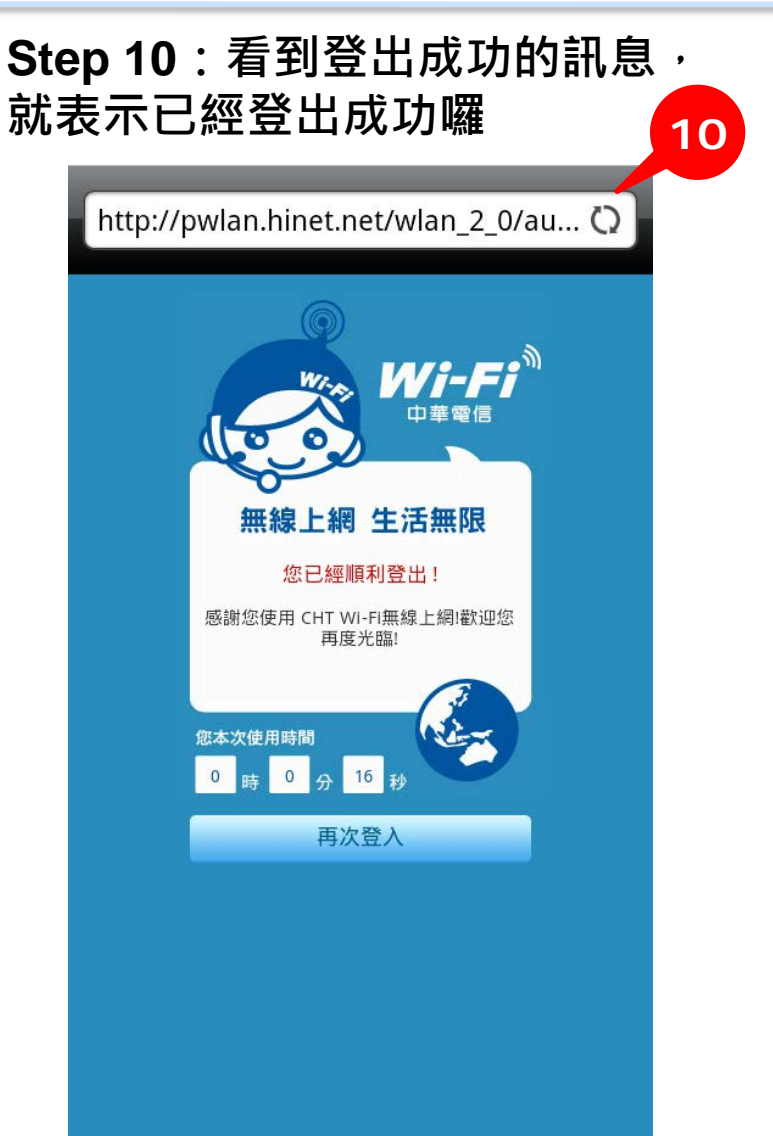

### Android 使用小提醒

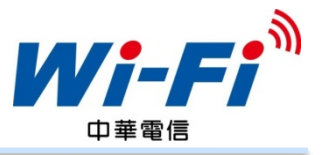

【記住帳號密碼】功能可記憶您本次 登入之帳號密碼及身分類別,以方便 您下次使用時不需重新輸入。

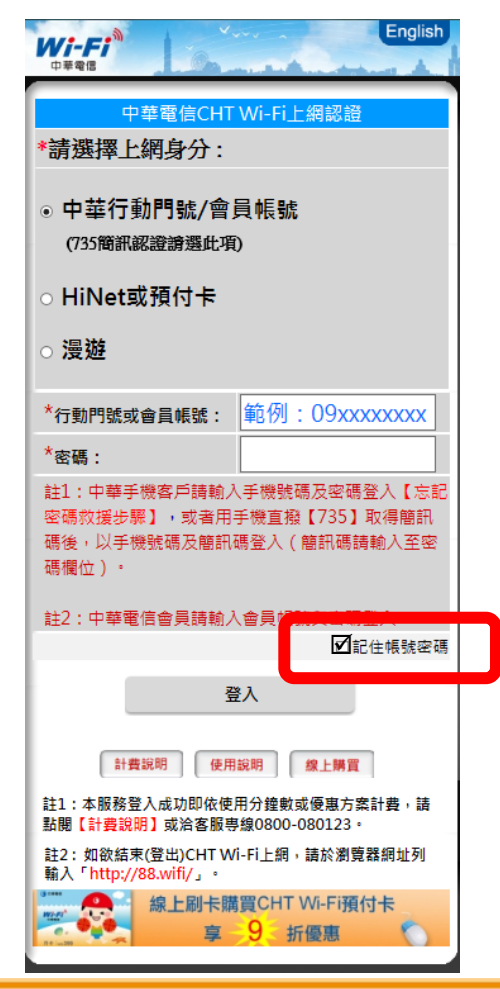

#### 如刪除cookie會導致記憶帳號密碼 功能失效,需重新輸入帳號密碼。

| 設定                                            |                                                                                                    |
|-----------------------------------------------|----------------------------------------------------------------------------------------------------|
| <b>以總覽模式開啟網頁</b><br><sup>顯示新開啟網頁的總覽畫面</sup>   | <ul> <li>Image: A start of the start of the start of</li></ul> |
| <b>僅以橫向模式顯示</b><br><sup>僅以橫向寬螢幕瀏覽模式顯示網頁</sup> |                                                                                                    |
| 隱私權設定                                         |                                                                                                    |
| 清除所有 cookie<br><sub>清除瀏覽器中所有 Cookie</sub>     | O                                                                                                    |
| <b>清除快取</b><br>清除本機快取內容與資料庫                   | C                                                                                                    |
| <b>清除記錄</b><br><sup>清除瀏覽記錄</sup>              |                                                                                                    |
| <b>清除表單資訊</b><br><sup>清除所有表單</sup>            |                                                                                                    |
|                                               |                                                                                                    |